# Lisansüstü Sistemi Doktora Yeterlik Süreci Kullanım Kılavuzu

YILDIZ TEKNİK ÜNİVERSİTESİ FEN BİLİMLERİ ENSTİTÜSÜ 2023

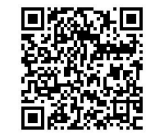

## Doktora Yeterlik Komite Üye Bilgilerinin **Enstitü tarafından** Sisteme Girilmesi:

Adım 1: Sisteme giriş yaptıktan sonra sol menüde *«Tanımlamalar»* sekmesinden *«Anabilim Dalları»* seçilir. Adım 2: Açılan sayfada *«Y.Komite.Üye»* sütununda söz konusu Anabilim Dalı için ilgili buton tıklanarak yeterlik komite üye bilgilerinin girişi sağlanır.

| <u>101</u>  | Rapor İşlemleri        | • |        | Tanımlamalar 🕨 Anabilim | Dalları   |                                             |               |                 |       |          |
|-------------|------------------------|---|--------|-------------------------|-----------|---------------------------------------------|---------------|-----------------|-------|----------|
|             | Kullanu: İslamlari     |   |        | 🔳 Anabilim Dalı Li      | istesi    |                                             | + Yeni Anabil | ım Dalı Oluştur | T:57  | A:52 P:5 |
| ~~~         | Kullanıcı işlemleri    | • |        | Enstitü Adı             | + Abd Kod | Anabilim Dalı Adı                           |               | ≑ Y.Komite.Üye  | Durum | *        |
| <b>\$</b> 8 | Tanımlamalar           | ^ | Adım 1 |                         |           |                                             |               |                 |       |          |
|             | Uyruklar               |   |        | Fen Bilimleri Enstitüsü | 0B4       | Akıllı Ulaşım Sistemleri(Disiplinlerarası)  | Adım 2        | 📇 0 Ūye         | Aktif | 2        |
|             | Şehirler               |   |        | Fen Bilimleri Enstitüsü | 0B1       | Aviyonik Mühendisliği                       |               | 📇 0 Ūуе         | Aktif | 2        |
|             | Üniversiteler          |   |        | Fen Bilimleri Enstitüsü | 888       | Bilgi Sistemleri Mühendisliği               |               | 📇 0 Üуе         | Pasif | 2        |
|             | Enstitüler             |   |        | Fen Bilimleri Enstitüsü | 011       | Bilgisayar Mühendisliği                     |               | 📇 1 Üye         | Aktif | 2        |
|             | Öğrenci Bölümleri      |   |        | Fen Bilimleri Enstitüsü | 091       | Bilgisayar ve Öğretim Teknolojileri Eğitimi |               | 📇 0 Üуе         | Aktif | 2        |
| E           | Öğrenim Tipleri        |   |        | Fen Bilimleri Enstitüsü | 017       | Biyomedikal Mühendisliği                    |               | 📇 0 Üуе         | Aktif | 2        |
| (           | Anabilim Dalları       |   |        | Fen Bilimleri Enstitüsü | 056       | Biyomühendislik                             |               | 📇 5 Üye         | Aktif | 2        |
|             | <br>Programlar         |   |        | Fen Bilimleri Enstitüsü | 05A       | Biyomühendislik (İngilizce)                 |               | 📇 0 Üуе         | Aktif | 2        |
|             | Bölüm-Program Eslestir |   |        | Fen Bilimleri Enstitüsü | 0B2       | Biyoteknoloji                               |               | 📇 0 Üуе         | Aktif | 2        |
|             | Sinav Tipleri          |   |        | Fen Bilimleri Enstitüsü | 819       | Cevher Hazırlama Mühendisliği               |               | 📇 0 Üуе         | Pasif | 2        |
| -           |                        |   |        |                         |           |                                             |               |                 |       |          |
| Ģ           | Sistem                 | * |        | Listelenen: (1-10)/57   |           |                                             | H             |                 |       | 10 🗸     |

**Adım 3:** Açılan pencerede arama kutucuğuna Yeterlik Komitesi için belirlenen <u>5 öğretim üyesinin</u> isimleri «Ekle» kısmından tek tek eklenir.

Adım 4: Komite üyelerinin tümü listeye eklendikten sonra «Kapat» kısmından ilgili alan kapatılır.

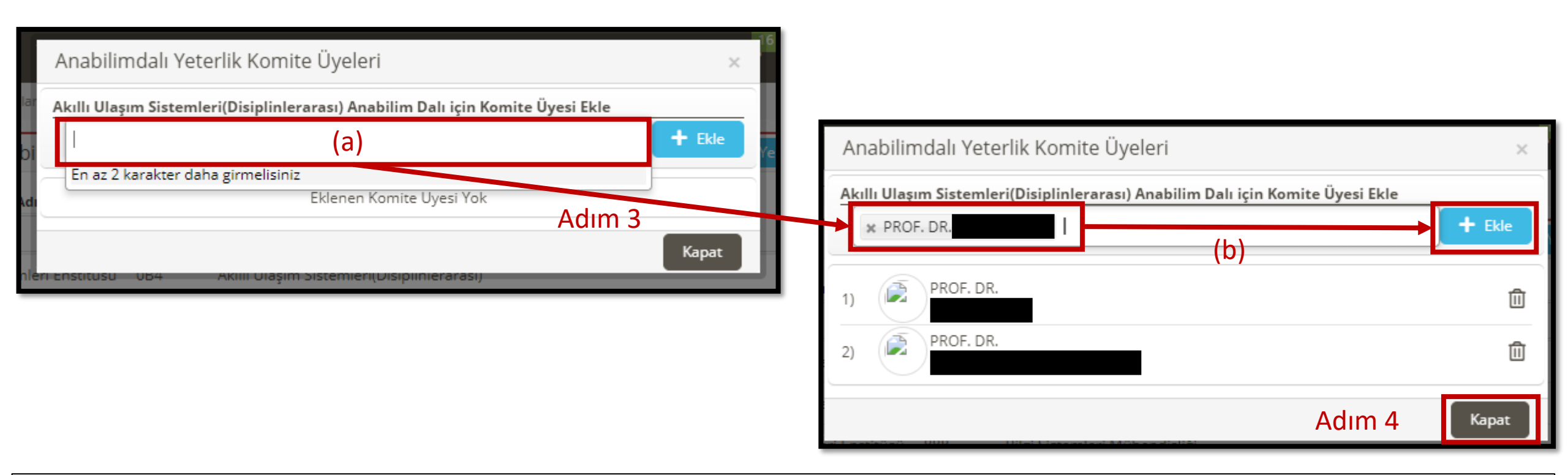

#### Doktora/Sanatta Yeterlik Komitesi

MADDE 40- (1) Doktora/sanatta yeterlik komitesi, anabilim/anasanat dalı kurulu tarafından önerilen öğretim üyeleri arasından EYK kararıyla belirlenen, yeterlik sınavlarını düzenlemekten sorumlu komitedir.

(2) Komite beş öğretim üyesinden oluşur ve 3 (üç) yıl süreyle görev yapar.

(3) Görev süresi dolmadan komiteden ayrılan öğretim üyesinin yerine yeni bir öğretim üyesi, anabilim/anasanat dalı kurulunun görüşü ve EYI arı ile kalan süreyi tamamlamak üzere atanır.

(4) Doktora/sanattahyeterlik komilesihayeterlik komilesihayeterlik katika katika katii

### Evrak Tarih ve Sayısı :31/03/2023 - E.2303310005 Yazının Ekidir Doktora Yeterlik Başvurusunda Bulunacak Öğrenciler:

Adım 1: <u>https://lisansustu.yildiz.edu.tr/</u> adresine giderek, gösterilen alana kullanıcı adı ve şifre ile giriş yaparak sisteme erişim sağlanır.

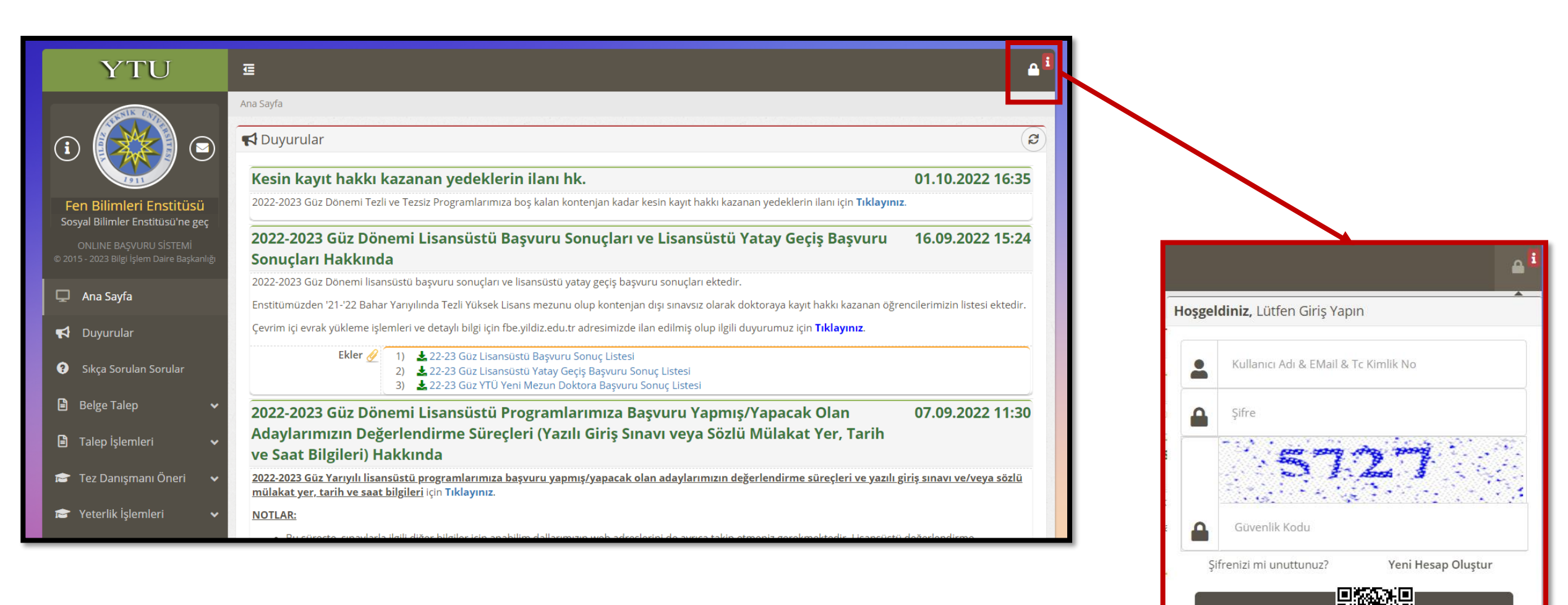

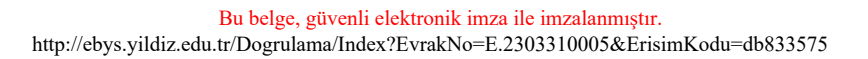

## Adım 2: Sol menüde yer alan «Yeterlik İşlemleri» sekmesinden «Başvuru» seçeneği tıklanır.

| A STANDARD                                                           | Ana Sayfa                                                                                                    |                                                                                  |
|----------------------------------------------------------------------|----------------------------------------------------------------------------------------------------|----------------------------------------------------------------------------------|
| i (****) 🖘                                                           | 📢 Duyurular                                                                                                    | ୍                                                                                |
|                                                                      | Kesin kayıt hakkı kazanan yedeklerin ilanı hk.                                                                                                    | 01.10.2022 16:35                                                                 |
| Fen Bilimleri Enstitüsü<br>Sosval Bilimler Enstitüsü'ne ger          | 2022-2023 Güz Dönemi Tezli ve Tezsiz Programlarımıza boş kalan kontenjan kadar kesin kayıt hakkı kazanan yedeklerin ilanı için Tıklayını                                                                                                    | Ζ.                                                                               |
| ONLINE BAŞVURU SİSTEMİ<br>© 2015 - 2023 Bilgi İşlem Daire Başkanlığı | 2022-2023 Güz Dönemi Lisansüstü Başvuru Sonuçları ve Lisansüstü Yatay Geçiş Başvuru<br>Sonuçları Hakkında                                                                                                    | 16.09.2022 15:24                                                                 |
| 🖵 Ana Sayfa                                                          | 2022-2023 Güz Dönemi lisansüstü başvuru sonuçları ve lisansüstü yatay geçiş başvuru sonuçları ektedir.                                                                                                    |                                                                                  |
|                                                                      | Enstitümüzden '21-'22 Bahar Yarıyılında Tezli Yüksek Lisans mezunu olup kontenjan dışı sınavsız olarak doktoraya kayıt hakkı kazanan öğr<br>Çevrim içi evrak yükleme işlemleri ve detaylı bilgi için fbe.yildiz.edu.tr adresimizde ilan edilmiş olup ilgili duyurumuz için <b>Tıklayınız</b> .                                                                                                    | encilerimizin listesi ektedir.                                                   |
| <ul> <li>Sıkça Sorulan Sorular</li> </ul>                            | Ekler        1)                                                                                                    |                                                                                  |
| 🖹 Salon Rezervasyonu 🗸 🗸                                             | 2022-2023 Güz Dönemi Lisansüstü Programlarımıza Basyuru Yapmıs/Yapacak Olan                                                                                                    | 07.09.2022 11:30                                                                 |
| 🖹 Belge Talep 🗸 🗸                                                    | Adaylarımızın Değerlendirme Süreçleri (Yazılı Giriş Sınavı veya Sözlü Mülakat Yer, Tarih                                                                                                    |                                                                                  |
| 🖹 Talep İşlemleri 🗸 🗸                                                | ve Saat Bilgileri) Hakkında<br>2022-2023 Güz Yarıyılı lisansüstü programlarımıza başvuru yapmış/yapacak olan adaylarımızın değerlendirme süreçleri ve yazılı ş<br>mülakat yer, tarih ye saat bilgileri icin Tıklayınız.                                                                                                    | <u>ziriş sınavı ve/veya sözlü</u>                                                |
| 💼 Lisansüstü Başvuru 🗸 🗸                                             | NOTLAR:                                                                                                    |                                                                                  |
| 🖝 YTÜ Yeni Mezun Başvuru 🗸                                           | <ul> <li>Bu süreçte, sınavlarla ilgili diğer bilgiler için anabilim dallarımızın web adreslerini de ayrıca takip etmeniz gerekmektedir. Lisansüstü<br/>sürecindeki sorularınız için lisansüstü program iletişim listesinde belirtilmiş olan öğretim üyelerimizle iletişime geçebilirsiniz.</li> </ul>                                                                                                    | i değerlendirme                                                                  |
| 🖻 Yatay Geçiş Başvuru 🛛 🗸                                            | <ul> <li>Tatay geçiş başvurularını yapmış oları adaylarımızın da ilgin programların yazılı girş sınavi verveya sozlu mulakadarına girmelen ger<br/>başvuruları değerlendirilmeyecektir.</li> </ul>                                                                                                    | ekmektedir. Aksi takdirde,                                                       |
| 🖻 Tez Danışmanı Öneri 🗸 🗸                                            | 28 Ağustos 2022 YÖKDİL Sınavı ile Lisansüstü Programlara Başvurular Hakkında                                                                                                    | 31.08.2022 11:49                                                                 |
| 🖀 Yeterlik İşlemleri 🛛 🔺                                             | Öğretim dili İngilizce olan yüksek lisans ve doktora programı adaylarımızdan 28 Ağustos 2022 YÖKDİL sınavı ile online başvuru sistemi (lisa<br>üzerinden son başvuru tarihine kadar başvurularını yapabileceklerdir. Online başvuru sitemi üzerinden "28 Ağustos 2022 YÖKDİL Sınavı" s                                                                                                    | nsustu.yildiz.edu.tr)<br>ınav türünü seçerek                                     |
| Başvuru                                                              | nevzadza yer alan minimum puan degernin sisteme grimmesi gerekmektedir. Soz konusu adayiarimizin käylt häkki käzahmäläri durumur<br>belirtilen "Asil/Yedek Kayıt Hakki Kazananlar için Kayıt Evraklarının Çevrimiçi Olarak Sisteme Yükleme" tarihlerinde geçerli minimum puanı<br>sonuc belgelerini sisteme yüklemeleri gerekmektedir. İlgili sınav sonuc belgelerini sisteme yüklemeyenler veva gecerli bir sınav sonucu oln | iua, akademik takvimde<br>sağlanmış oldukları sınav<br>nayan adayların kayıtları |
| Gelen Başvurular                                                     | yapılmayacaktır.                                                                                                    |                                                                                  |
| () Yeterlik Süreci                                                   | 2022-2023 Guz Donemi Lisansustu Programlar için Akademik Takvim - Yeni Kayıtlar                                                                                                    |                                                                                  |
| 💼 Tez İzleme İşlemleri 🛛 🗸                                           | Tez İzleme Komitesi Toplantıları için Başvuru ve Değerlendirmelerin Online Sistem                                                                                                    | 13.05.2022 11:03                                                                 |

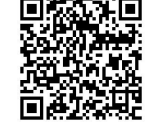

Bu belge, güvenli elektronik imza ile imzalanmıştır.

http://ebys.yildiz.edu.tr/Dogrulama/Index?EvrakNo=E.2303310005&ErisimKodu=db833575

Adım 3: *«Yeni Başvuru Yap»* butonunu tıklanarak Doktora Yeterlik Başvuru süreci başlatılır. Adım 4: Açılan ekranda bilgiler kontrol edilerek eksik bilgiler var ise doldurularak başvuru tamamlanır.

| Yeterlik İşlemleri 🔸 | Başvuru                   |                               |  |
|----------------------|---------------------------|-------------------------------|--|
| 📢 Başvuru B          | Bilgisi                   |                               |  |
| Enstitü              | : Fen Bilimleri Enstitüsü |                               |  |
| Ad Soyad             | e 🕂 Yeni Başvuru Yap      | Adım 3                        |  |
| 🔳 Başvurular         | im                        |                               |  |
|                      | Ad Soyad                  | 🕆 B.Tarihi 🛛 🕆 Başvuru Durumu |  |
|                      |                           | Listelenen Kayıt Yok          |  |
| Listelenen: (0-0)/0  | )                         |                               |  |

| Yeterlik İşlemleri > Başvuru |                     |         |
|------------------------------|---------------------|---------|
| Yeterlik Başvuru Formu       |                     |         |
| Öğrenim Seviyesi             | Doktora             |         |
| Anabilim Dalı                | İnşaat Mühendisliği |         |
| Program                      |                     |         |
| Öğrenci No                   |                     |         |
| Ad Soyad                     |                     |         |
| Seri Dön                     | Adım 4              | Tamamla |
| nıştır.                      |                     |         |

Bu belge, güvenli elektronik imza ile imzalanmıştır. http://ebys.yildiz.edu.tr/Dogrulama/Index?EvrakNo=E.2303310005&ErisimKodu=db833575

- Aday, başvurusunu tamamladıktan sonra, son yeterlik başvuru tarihinden itibaren gelen başvuruların uygunluğu Enstitü tarafından incelenir(a).

Başvuru onay durumu öğrenciye ve danışmanına sistem tarafından mail yoluyla iletilecektir (b).
 Onaylanan başvurular için bu aşamadan sonraki süreci öğrencinin danışmanı yürütecektir.

| 🔳 Gelen Başvurular                                         |                                                                                                    | (a)                                                                                                    |                                                   |                                                                                                    |
|------------------------------------------------------------|----------------------------------------------------------------------------------------------------|----------------------------------------------------------------------------------------------------|---------------------------------------------------|----------------------------------------------------------------------------------------------------|
| Ad Soyad                                                   | <ul> <li>B.Tarihi</li> <li>9.03.2023</li> <li>10:10:38</li> </ul>                                                                     | <ul> <li>Başvuru Durumu</li> <li>ABD Komitesi Süreci ③ Jüri Onaylama Süreci Devam Ediyor</li> <li>Qı Sınav işlemlerine geçilebilmesi için ABD Komitesinin Jüri üyelerini onaylaması gerekmektedir.</li> </ul>                                                                                                    |                                                   |                                                                                                    |
| 2                                                          | 7.03.2023<br>17:06:20                                                                                                    | Yeni Başvuru ③ Enstütü Onayı Bekleniyor Q Başvuru Enstitü tarafından kabül edilmesi bekleniyor                                                                                                    | <b>6</b> 1                                        |                                                                                                    |
|                                                            | (b)                                                                                                    | Yıldız Teknik Üniversites<br>Fen Bilimleri Enstitüsü                                                                                                    | si                                                |                                                                                                    |
|                                                            | Sayın PROF. DR. H<br>Aşağıda bilgileri y<br>bulunmuştur. Öğı<br>girmeniz gerekme<br>doktora yeterlik k                                | davit özere<br>ver alan doktora öğrenciniz 2022/2023 Bahar Yarıyılı dönemi i<br>renciniz için oluşturulacak olan doktora yeterlik sınav jüri bilgi<br>ektedir. Sisteme bilgilerini gireceğiniz yeterlik sınav jüri önerin<br>omitesi tarafından onaylanacaktır.                                                                                                    | çin dokt<br>ilerini lisa<br>iiz yine s            | ora yeterlik sınavına başvuruda<br>ansustu.yildiz.edu.tr sistemine<br>istem üzerinden anabilim dalı                        |
| Bu belge, güverl<br>http://ebys.vildiz.edu.tr/Dogrulama/In | Yeterlik Başvurusu<br>Senato Esasları Ye<br>yazılı ve sözlü sına<br>kurumlarından olu<br>anabilim dallarınd<br>aracılığıyla ilgili er | u Yapan Öğrenci Bilgileri: 21 Analası yürterik sınav jürisi, doktora,<br>eterlik Sınav Jürisi MADDE 41- (1) Yeterlik sınav jürisi, doktora,<br>avlarını yapmak ve değerlendirmek amacıyla kurulur. (2) Yeter<br>mak üzere, danışman dâhil beş öğretim üyesinden oluşur. Yet<br>lan 1 (bir) öğretim üyesi yer alabilir. Yeterlik sınav jürileri ensti<br>naştitüye iletilir. | /sanatta<br>rlik sınav<br>terlik Sın<br>itü anabi | yeterlik komitesi tarafından, yeterlik<br>jürisi en az ikisi i seköğretim<br>av Jürisinde Üniver diğer<br>ilim/anasanat da |

#### Evrak Tarih ve Sayısı :31/03/2023 - E.2303310005 Yazının Ekidir Danışman İşlemleri:

Adım 1: <u>https://lisansustu.yildiz.edu.tr/</u> adresine giderek, gösterilen alana kullanıcı adınızı ve şifrenizi giriniz ve sisteme erişim sağlayınız.

| YTU                                                                  | 産                                                                                                    |                                            |
|----------------------------------------------------------------------|----------------------------------------------------------------------------------------------------|--------------------------------------------|
| (i)                                                                  | Ana Sayfa  Ana Sayfa  Ana Sayfa  Kesin kayıt hakkı kazanan yedeklerin ilanı hk. 01.10.2022                                                                                                    | 2<br>16:35                                 |
| Fen Bilimleri Enstitüsü<br>Sosyal Bilimler Enstitüsü'ne geç          | 2022-2023 Güz Dönemi Tezli ve Tezsiz Programlarımıza boş kalan kontenjan kadar kesin kayıt hakkı kazanan yedeklerin ilanı için <b>Tıklayınız</b> .                                                                                                    |                                            |
| ONLINE BAŞVURU SİSTEMİ<br>© 2015 - 2023 Bilgi İşlem Daire Başkanlığı | 2022-2023 Güz Dönemi Lisansüstü Başvuru Sonuçları ve Lisansüstü Yatay Geçiş Başvuru 16.09.2022<br>Sonuçları Hakkında                                                                                                    | 15:24                                      |
| 🖵 Ana Sayfa                                                          | 2022-2023 Güz Dönemi lisansüstü başvuru sonuçları ve lisansüstü yatay geçiş başvuru sonuçları ektedir.<br>Enstitümüzden '21-'22 Bahar Yarıyılında Tezli Yüksek Lisans mezunu olup kontenjan dışı sınavsız olarak doktoraya kayıt hakkı kazanan öğrencilerimizin listesi | ektedir. Hosgeldiniz, Lütfen Giris Yapın   |
| 📢 Duyurular                                                          | Çevrim içi evrak yükleme işlemleri ve detaylı bilgi için fbe.yildiz.edu.tr adresimizde ilan edilmiş olup ilgili duyurumuz için <b>Tıklayınız</b> .                                                                                                    |                                            |
| Sıkça Sorulan Sorular                                                | Ekler Ø       1)       22-23 Güz Lisansüstü Başvuru Sonuç Listesi         2)       22-23 Güz Lisansüstü Yatay Geçiş Başvuru Sonuç Listesi         3)       22-23 Güz YTÜ Yeni Mezun Doktora Başvuru Sonuç Listesi                                                       | Kullanıcı Adı & EMail & Tc Kimlik No       |
| 🖹 Belge Talep 🗸 🗸                                                    | 2022-2023 Güz Dönemi Lisansüstü Programlarımıza Başvuru Yapmış/Yapacak Olan 07.09.2022                                                                                                    | 11:30 Şifre                                |
| 🖹 Talep İşlemleri 🗸 🗸                                                | Adaylarımızın Değerlendirme Süreçleri (Yazılı Giriş Sınavı veya Sözlü Mülakat Yer, Tarih<br>ve Saat Bilgileri) Hakkında                                                                                                    | The second start and share and             |
| 🖻 Tez Danışmanı Öneri 🗸                                              | 2022-2023 Güz Yarıyılı lisansüstü programlarımıza başvuru yapmış/yapacak olan adaylarımızın değerlendirme süreçleri ve yazılı giriş sınavı ve/veya mülakat yer, tarih ve saat bilgileri için Tıklayınız.                                                                | i sözlü                                    |
| 🞓 Yeterlik İşlemleri 🛛 🗸                                             | NOTLAR:                                                                                                    | Güvenlik Kodu                              |
|                                                                      |                                                                                                    | Şifrenizi mi unuttunuz? Yeni Hesap Oluştur |

## Adım 2: Sol menüde yer alan «Yeterlik İşlemleri» sekmesinden «Gelen Başvuru» seçeneğini tıklayınız.

| ASUL DOM                                                             | Ana Sayfa                                                                                                    |                                                    |
|----------------------------------------------------------------------|----------------------------------------------------------------------------------------------------|----------------------------------------------------|
| i 🗱 🗉                                                                | <b>⊄</b> Duyurular                                                                                                    | B                                                  |
|                                                                      | Kesin kayıt hakkı kazanan yedeklerin ilanı hk.                                                                                                    | 01.10.2022 16:35                                   |
| Fen Bilimleri Enstitüsü<br>Sosyal Bilimler Enstitüsü'ne ger          | 2022-2023 Güz Dönemi Tezli ve Tezsiz Programlarımıza boş kalan kontenjan kadar kesin kayıt hakkı kazanan yedeklerin ilanı için Tıklayını                                                                                                    | ζ.                                                 |
| ONLINE BAŞVURU SİSTEMİ<br>© 2015 - 2023 Bilgi İşlem Daire Başkanlığı | 2022-2023 Güz Dönemi Lisansüstü Başvuru Sonuçları ve Lisansüstü Yatay Geçiş Başvuru<br>Sonuçları Hakkında                                                                                                    | 16.09.2022 15:24                                   |
| 🖵 Ana Sayfa                                                          | 2022-2023 Güz Dönemi lisansüstü başvuru sonuçları ve lisansüstü yatay geçiş başvuru sonuçları ektedir.<br>Enstitümüzden '21-'22 Bahar Yarıyılında Tezli Yüksek Lisans mezunu olup kontenjan dısı sınavsız olarak doktoraya kayıt hakkı kazanan öğr                                                                                                    | encilerimizin listesi ektedir.                     |
| 📢 Duyurular                                                          | Çevrim içi evrak yükleme işlemleri ve detaylı bilgi için fbe.yildiz.edu.tr adresimizde ilan edilmiş olup ilgili duyurumuz için <b>Tıklayınız</b> .                                                                                                    |                                                    |
| <ul> <li>Sıkça Sorular Sorular</li> </ul>                            | Ekler 🖉       1) 🛓 22-23 Güz Lisansüstü Başvuru Sonuç Listesi         2) 🛓 22-23 Güz Lisansüstü Yatay Geçiş Başvuru Sonuç Listesi         3) 💺 22-23 Güz YTÜ Yeni Mezun Doktora Başvuru Sonuç Listesi                                                                                                    |                                                    |
| 🖹 Salon Rezervasyonu 🗸 🗸                                             | 2022-2023 Güz Dönemi Lisansüstü Programlarımıza Başvuru Yapmış/Yapacak Olan                                                                                                    | 07.09.2022 11:30                                   |
| 🖹 Belge Talep 🗸 🗸                                                    | Adaylarımızın Değerlendirme Süreçleri (Yazılı Giriş Sınavı veya Sözlü Mülakat Yer, Tarih<br>ve Saat Bilgileri) Hakkında                                                                                                    |                                                    |
| 🖹 Talep İşlemleri 🗸 🗸                                                | 2022-2023 Güz Yarıyılı lisansüstü programlarımıza başvuru yapmış/yapacak olan adaylarımızın değerlendirme süreçleri ve yazılı g<br>mülakat yer, tarih ve saat bilgileri için Tıklayınız.                                                                                                    | <u>şiriş sınavı ve/veya sözlü</u>                  |
| 😰 Lisansüstü Başvuru 🗸 🗸                                             | NOTLAR:                                                                                                    |                                                    |
| 🞓 YTÜ Yeni Mezun Başvuru 🗸                                           | <ul> <li>Bu süreçte, sınavlarla ilgili diğer bilgiler için anabilim dallarımızın web adreslerini de ayrıca takip etmeniz gerekmektedir. Lisansüstü<br/>sürecindeki sorularınız için lisansüstü program iletişim listesinde belirtilmiş olan öğretim üyelerimizle iletişime geçebilirsiniz.</li> <li>Yatav geriş başvurularını yapmış olan adaylarımızın da ildil programların yazılı giriş sınayı ye/yeya sözlü mülakatlarına girmeleri ger</li> </ul> | değerlendirme<br>ekmektedir. Aksi takdırde         |
| 🞓 Yatay Geçiş Başvuru 🗸 🗸                                            | başvuruları değerlendirilmeyecektir.                                                                                                    |                                                    |
| 💼 Tez Danışmanı Öneri 🗸                                              | 28 Ağustos 2022 YÖKDİL Sınavı ile Lisansüstü Programlara Başvurular Hakkında                                                                                                    | 31.08.2022 11:49                                   |
| 🞓 Yeterlik İşlemleri 🛛 🔺                                             | Öğretim dili İngilizce olan yüksek lisans ve doktora programı adaylarımızdan 28 Ağustos 2022 YÖKDİL sınavı ile online başvuru sistemi (lisa<br>üzerinden son başvuru tarihine kadar başvurularını yapabileceklerdir. Online başvuru sitemi üzerinden "28 Ağustos 2022 YÖKDİL Sınavı" sı                                                                                                    | nsustu.yildiz.edu.tr)<br>nav türünü seçerek        |
| Başvuru                                                              | mevzuatta yer alan minimum puan degerinin sisteme girilmesi gerekmektedir. Soz konusu adaylarımızın kayıt hakki kazanmaları durumun<br>belirtilen "Asil/Yedek Kayıt Hakkı Kazananlar için Kayıt Evraklarının Çevrimiçi Olarak Sisteme Yükleme" tarihlerinde geçerli minimum puanı                                                                                                    | da, akademik takvimde<br>sağlanmış oldukları sınav |
| 🖹 Gelen Başvurular                                                   | sonuç belgelerini sisteme yuklemeleri gerekmektedir. İlgili sınav sonuç belgelerini sisteme yüklemeyenler veya geçerli bir sınav sonucu olm<br>yapılmayacaktır.                                                                                                    | ayan adayların kayıtları                           |
| O Yeterlik Süreci                                                    | 2022-2023 Güz Dönemi Lisansüstü Programlar için Akademik Takvim - Yeni Kayıtlar                                                                                                    |                                                    |
| 🖻 Tez İzleme İşlemleri 🗸 🗸                                           | Tez İzleme Komitesi Toplantıları için Başvuru ve Değerlendirmelerin Online Sistem                                                                                                    | 13.05.2022 11:03                                   |

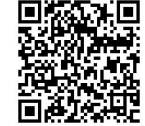

Bu belge, güvenli elektronik imza ile imzalanmıştır.

http://ebys.yildiz.edu.tr/Dogrulama/Index?EvrakNo=E.2303310005&ErisimKodu=db833575

Adım 2: Açılan ekranda ilgili öğrenci seçilir (a) ve danışman, Doktora Yeterlik Jüri önerisini yapar (b). Jüri önerisi kaydedildikten sonra onay linki e-posta ile Doktora Yeterlik Komitesi'ne otomatik olarak iletilir.

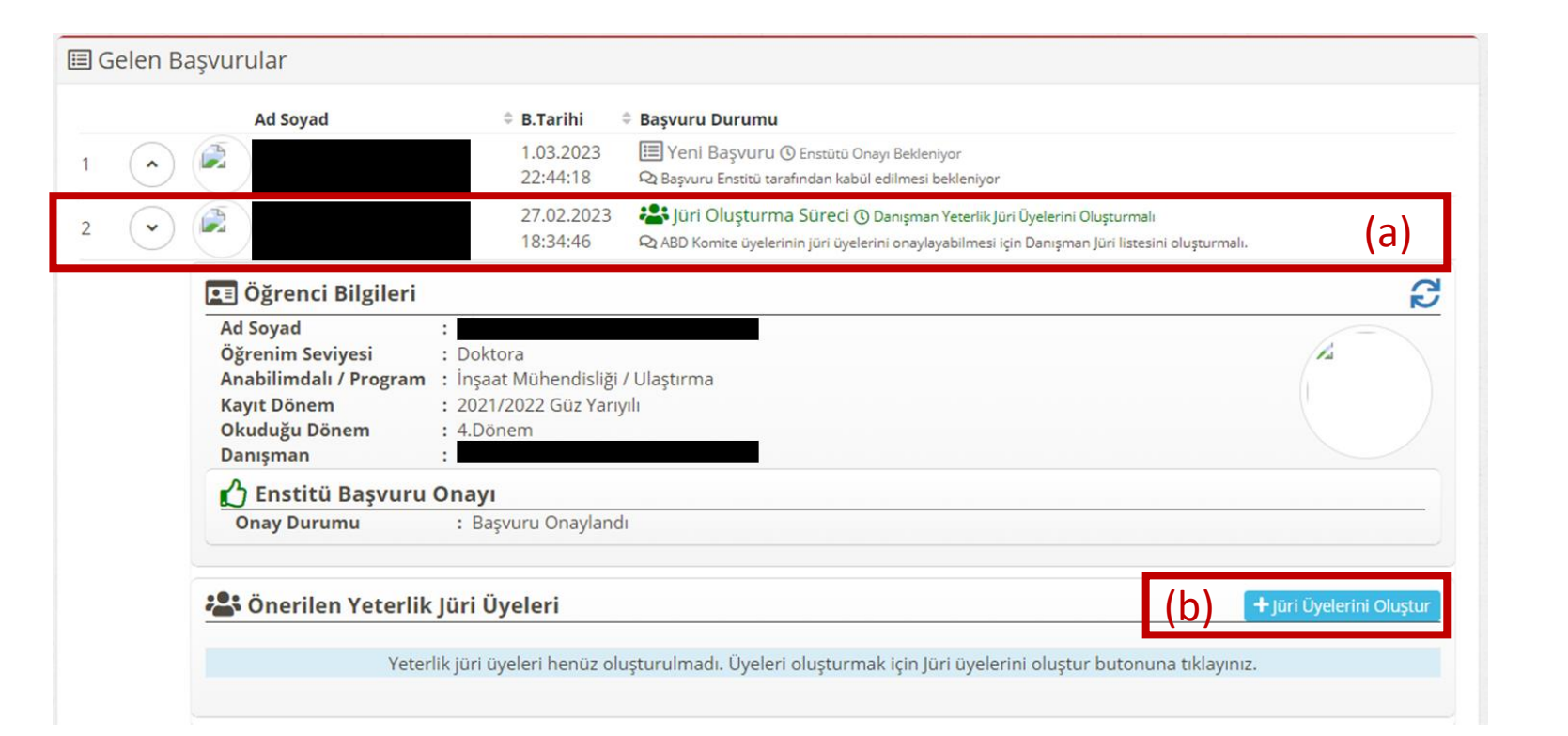

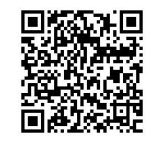

Evrak Tarih ve Sayısı :31/03/2023 - E.2303310005 Yazının Ekidir **Adım 3:** Yeterlik Komite Üyelerince jüri onay işlemi başlamadan önce danışman tarafından jüri üyelerinde değişiklik yapılabilir (a). Ancak bir komite üyesi dahi jüri onayı vermiş ise (b), artık önerilen jüri üyeleri üzerinde değişiklik yapılamaz. Bu durumda *«Jüri Üyelerini Düzelt»* butonu görünmez. Yeterlik komitesi tüm üyelerince onay işlemi yapılması ile birlikte yeterlik sınav jürisi oluşur.

| yad                                       | Üniversite                                                                                                    | Anabilim Dali                            |
|-------------------------------------------|----------------------------------------------------------------------------------------------------|------------------------------------------|
|                                           | Yıldız Teknik Üni                                                                                                    | İnşaat Mühendisliği                      |
|                                           | Yıldız Teknik Üni                                                                                                    | İnşaat Mühendisliği                      |
|                                           | Yıldız Teknik Üni                                                                                                    | İnşaat Mühendisliği                      |
|                                           | Yıldız Teknik Üni                                                                                                    | İnşaat Mühendisliği                      |
|                                           | Abdullah Gül Üni.                                                                                                    | inş müh                                  |
|                                           | Abant İzzet Baysal Üni.                                                                                                    | inş müh                                  |
|                                           | Alanya Alaaddin Keykubat Üniversitesi                                                                                                    | inş müh                                  |
| ABD Komite Üyeleri Yeterlik J<br>Ad Soyad | Jüri Değerlendirmesi<br>Komite Jüri Onay Durumu                                                                                                    |                                          |
| ABD Komite Üyeleri Yeterlik J<br>Ad Soyad | Jüri Değerlendirmesi<br>Komite Jüri Onay Durumu<br>O Değerlendirme Yapması Bekleniyor.                                                                                                    | (h                                       |
| ABD Komite Üyeleri Yeterlik J<br>Ad Soyad | Jüri Değerlendirmesi<br>Komite Jüri Onay Durumu<br>① Değerlendirme Yapması Bekleniyor.<br>28 Mart 2023 Salı 14:11 Saatinde Değerlendirme Linki Gönd                                                                                                    | erildi. (b                               |
| ABD Komite Üyeleri Yeterlik J<br>Ad Soyad | Jüri Değerlendirmesi<br>Komite Jüri Onay Durumu<br>① Değerlendirme Yapması Bekleniyor.<br>28 Mart 2023 Salı 14:11 Saatinde Değerlendirme Linki Gönd<br>① Değerlendirme Yapması Bekleniyor.                                                                                                    | erildi. (b                               |
| ABD Komite Üyeleri Yeterlik J<br>Ad Soyad | Jüri Değerlendirmesi<br>Komite Jüri Onay Durumu<br>Değerlendirme Yapması Bekleniyor.<br>28 Mart 2023 Salı 14:11 Saatinde Değerlendirme Linki Gönd<br>Değerlendirme Yapması Bekleniyor.<br>28 Mart 2023 Salı 14:11 Saatinde Değerlendirme Linki Gönd                                                                                                    | erildi. (b                               |
| ABD Komite Üyeleri Yeterlik J<br>Ad Soyad | Jüri Değerlendirmesi<br>Komite Jüri Onay Durumu<br>Değerlendirme Yapması Bekleniyor.<br>28 Mart 2023 Salı 14:11 Saatinde Değerlendirme Linki Gönd<br>Değerlendirme Yapması Bekleniyor.<br>28 Mart 2023 Salı 14:11 Saatinde Değerlendirme Linki Gönd<br>Değerlendirme Yapması Bekleniyor.                                                                                                    | erildi. (b                               |
| ABD Komite Üyeleri Yeterlik J<br>Ad Soyad | Jüri Değerlendirmesi<br>Komite Jüri Onay Durumu<br>Değerlendirme Yapması Bekleniyor.<br>28 Mart 2023 Salı 14:11 Saatinde Değerlendirme Linki Gönd<br>Değerlendirme Yapması Bekleniyor.<br>28 Mart 2023 Salı 14:11 Saatinde Değerlendirme Linki Gönd<br>Değerlendirme Yapması Bekleniyor.<br>28 Mart 2023 Salı 14:12 Saatinde Değerlendirme Linki Gönd                                                                                                    | erildi.<br>erildi.<br>erildi.            |
| ABD Komite Üyeleri Yeterlik J<br>Ad Soyad | Jüri Değerlendirmesi<br>Komite Jüri Onay Durumu<br>Değerlendirme Yapması Bekleniyor.<br>28 Mart 2023 Salı 14:11 Saatinde Değerlendirme Linki Gönd<br>Değerlendirme Yapması Bekleniyor.<br>28 Mart 2023 Salı 14:11 Saatinde Değerlendirme Linki Gönd<br>Değerlendirme Yapması Bekleniyor.<br>28 Mart 2023 Salı 14:12 Saatinde Değerlendirme Linki Gönd<br>Değerlendirme Yapması Bekleniyor.<br>28 Mart 2023 Salı 14:12 Saatinde Değerlendirme Linki Gönd<br>Mart 2023 Salı 14:12 Saatinde Değerlendirme Linki Gönd                                         | erildi.<br>erildi.<br>erildi.            |
| ABD Komite Üyeleri Yeterlik J<br>Ad Soyad | Jüri Değerlendirmesi<br>Komite Jüri Onay Durumu<br>Değerlendirme Yapması Bekleniyor.<br>28 Mart 2023 Salı 14:11 Saatinde Değerlendirme Linki Gönd<br>Değerlendirme Yapması Bekleniyor.<br>28 Mart 2023 Salı 14:11 Saatinde Değerlendirme Linki Gönd<br>Değerlendirme Yapması Bekleniyor.<br>28 Mart 2023 Salı 14:12 Saatinde Değerlendirme Linki Gönd<br>Değerlendirme Yapması Bekleniyor.<br>28 Mart 2023 Salı 14:12 Saatinde Değerlendirme Linki Gönd<br>Değerlendirme Yapması Bekleniyor.<br>28 Mart 2023 Salı 14:12 Saatinde Değerlendirme Linki Gönd | erildi.<br>erildi.<br>erildi.<br>erildi. |

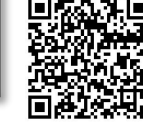

Bu belge, güvenli elektronik imza ile imzalanmıştır. http://ebys.yildiz.edu.tr/Dogrulama/Index?EvrakNo=E.2303310005&ErisimKodu=db833575 Adım 4: Tüm komite üyeleri jüri onayını tamamladıktan sonra danışmana sistem tarafından otomatik eposta gönderilir ve sınav bilgilerinin girilmesi istenir.

| Yıldız Teknik Üniversitesi<br>Fen Bilimleri Enstitüsü                                                                                                    |
|----------------------------------------------------------------------------------------------------|
| Sn. PROF. DR.                                                                                                    |
| isimli öğrencinizin doktora yeterlik sınav jürisi Anabilim dalınız doktora yeterlik<br>komitesi tarafından onaylanmıştır. Öğrencinize ait yazılı sınavın tarih, saat ve yer bilgilerini lisansüstü sistem<br>(lisansustu.yildiz.edu.tr) üzerinden girerek rezervasyon oluşturunuz. Sınav sonrasında sisteme yazılı sınav notunu girmeniz<br>gerekecektir. |
| İyi çalışmalar dileriz.                                                                                                    |
| Fen Bilimleri Enstitüsü                                                                                                    |

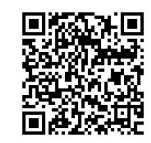

Adım 5: Danışman, Gelen Başvurular modülünden ilgili öğrenciyi seçip Yazılı Sınav bilgilerini sisteme girdikten sonra kaydet butonuna basmalıdır. Böylelikle sınav yeri ve zamanı jüri üyelerine sistem tarafından otomatik olarak e-posta ile gönderilecektir.

Not: Bu aşamada Sınav Durumu «Henüz Sınav Yapılmadı» olarak kalacaktır.

| Au Soyau                                                          | 🗢 B.Tarihi 🛛 🗢 Başvuru Durumu                                                              |
|-------------------------------------------------------------------|--------------------------------------------------------------------------------------------|
|                                                                   | 28.02.2023 🛛 📇 ABD Komitesi Süreci 🖒 Jüriler Onaylandı                                     |
|                                                                   | 10:45:46 Q ABD Komite üyeleri Jüri üyelerini onayladı. Danışman yazılı sınavı oluşturmalı. |
| 🔳 Öğrenci Bilgil                                                  | leri                                                                                       |
| Ad Soyad                                                          | :                                                                                          |
| Öğrenim Seviyesi                                                  | :                                                                                          |
| Anabilimdalı / Prog                                               | gram :                                                                                     |
| Kayıt Donem<br>Okuduğu Dönem                                      |                                                                                            |
| Danisman                                                          |                                                                                            |
|                                                                   |                                                                                            |
|                                                                   | · Rasvuru Onavlandu                                                                        |
| Conerilen Yete                                                    | terlik Jüri Üyeleri                                                                        |
| ABD Konnite                                                       |                                                                                            |
|                                                                   |                                                                                            |
| 📝 Yazılı Sınavı                                                   |                                                                                            |
| Yazılı Sınavı<br>Sınav Tarihi/Saati                               | :                                                                                          |
| Yazılı Sınavı<br>Sınav Tarihi/Saati<br>Sınav Yeri                 |                                                                                            |
| Yazılı Sınavı<br>Sınav Tarihi/Saati<br>Sınav Yeri<br>Sınav Durumu | : Henüz Sınav Yapılmadı                                                                    |

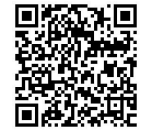

Adım 6: Sınav sonrasında «Öğrenci Sınava Katıldı» seçilerek öğrencinin yazılı sınav notu sisteme girilerek kaydedilir. Sınava katılmayan öğrenciler için «Öğrenci Sınava Katılmadı» seçilerek kaydedilmelidir.

| 🕜 Yazılı Sınavı    |                          |         | ()                                          |
|--------------------|--------------------------|---------|---------------------------------------------|
| Sınav Tarihi/Saati | : 31.03.2023 15:00       |         | •                                           |
| Sınav Yeri         | : C2004                  | Girilen | sınav notu ile öğrenci <b>başarlı</b> kabul |
| Sınav Durumu       | : Öğrenci Sınava Katıldı | sözlü s | sınavı yapılması gerekecektir. Kayıt        |
| Sınav Notu         | : 70                     |         | şlemini onaylıyor musunuz?                  |
|                    | Raydet                   |         | Kaydet Vazgeç                               |

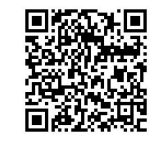

Adım 7: Yazılı sınav notu 70'in altında ise öğrenci başarısız olur. Doktora yeterlik yazılı sınavdan başarısız olan öğrenci sözlü sınava alınamayacağından sınav sürecinin tamamlanması için; danışman öğretim üyesinin başarısız olan sınav notunu sisteme girmesi ile birlikte diğer jüri üyelerine sistem tarafından onay linkinin yer aldığı e-posta gönderilir. Jüri üyelerince sistem üzerinden onay işlemi tamamlandığında doktora yeterlik sınavı değerlendirme tutanağı oluşur. Bu tutanağın ayrıca ıslak imzalanmasına gerek yoktur ancak <u>en geç 3 iş günü içerisinde Anabilim Dalına teslim edilmelidir</u>.

| Unvanı                                                                                                    | Ad Soyad          | Sonuç Onayı / Not Giriş Durumu                                                                                                    |  |
|----------------------------------------------------------------------------------------------------|-------------------|----------------------------------------------------------------------------------------------------|--|
| PROF.DR.                                                                                                    |                   | 🕓 Değerlendirme Yapması Bekleniyor.                                                                                                    |  |
| TezDanismani                                                                                                    | Yıldız Teknik Üni | 28 Mart 2023 Salı 15:14 Saatinde Değerlendirme Linki Gönderildi.                                                                                                    |  |
| Sınav Sonu                                                                                                    | ç Onayı :         | : Sınav Sonucunu Onaylıyorum 🗸                                                                                                    |  |
|                                                                                                    | :                 |                                                                                                    |  |
|                                                                                                    |                   |                                                                                                    |  |
|                                                                                                    |                   | 🗘 Değerlendirme Yanması Bekleniyor                                                                                                    |  |
|                                                                                                    |                   | O begenendamie rapinasi bekterilyor.                                                                                                    |  |
| ^YtulciJuri1                                                                                                    |                   | 28 Mart 2023 Salı 15:14 Saatinde Değerlendirme Linki Gönderildi.                                                                                                    |  |
| YtulciJuri1                                                                                                    |                   | 28 Mart 2023 Salı 15:14 Saatinde Değerlendirme Linki Gönderildi.                                                                                                    |  |
| YtulciJuri1  DOÇ.DR.  YtulciJuri2                                                                                     |                   | 28 Mart 2023 Salı 15:14 Saatinde Değerlendirme Linki Gönderildi.<br>© Değerlendirme Yapması Bekleniyor.<br>28 Mart 2023 Salı 15:14 Saatinde Değerlendirme Linki Gönderildi.                                                                                                    |  |
| <ul> <li>YtulciJuri1</li> <li>DOÇ.DR.<br/>YtulciJuri2</li> <li>PROF.DR.</li> </ul>                                    |                   | 28 Mart 2023 Salı 15:14 Saatinde Değerlendirme Linki Gönderildi.<br>() Değerlendirme Yapması Bekleniyor.<br>28 Mart 2023 Salı 15:14 Saatinde Değerlendirme Linki Gönderildi.<br>() Değerlendirme Yapması Bekleniyor.                                                                                                    |  |
| <ul> <li>YtulciJuri1</li> <li>DOÇ.DR.<br/>YtulciJuri2</li> <li>PROF.DR.<br/>YtuDisiJuri1</li> </ul>                   |                   | 28 Mart 2023 Salı 15:14 Saatinde Değerlendirme Linki Gönderildi.<br>() Değerlendirme Yapması Bekleniyor.<br>28 Mart 2023 Salı 15:14 Saatinde Değerlendirme Linki Gönderildi.<br>() Değerlendirme Yapması Bekleniyor.<br>28 Mart 2023 Salı 15:14 Saatinde Değerlendirme Linki Gönderildi.                                                                                                    |  |
| <ul> <li>YtulciJuri1</li> <li>DOÇ.DR.<br/>YtulciJuri2</li> <li>PROF.DR.<br/>YtuDisiJuri1</li> <li>PROF.DR.</li> </ul> |                   | <ul> <li>28 Mart 2023 Sali 15:14 Saatinde Değerlendirme Linki Gönderildi.</li> <li>O Değerlendirme Yapması Bekleniyor.</li> <li>28 Mart 2023 Sali 15:14 Saatinde Değerlendirme Linki Gönderildi.</li> <li>O Değerlendirme Yapması Bekleniyor.</li> <li>28 Mart 2023 Sali 15:14 Saatinde Değerlendirme Linki Gönderildi.</li> <li>O Değerlendirme Yapması Bekleniyor.</li> <li>28 Mart 2023 Sali 15:14 Saatinde Değerlendirme Linki Gönderildi.</li> </ul> |  |

### Adım 8:

Yazılı sınav notu 70 veya üzerinde ise öğrenci yazılı sınavdan başarılı sayılır. Danışman tarafından sözlü sınav bilgileri sisteme girilir ve kaydedilir. Sözlü sınav tarih ve yer bilgileri sistem tarafından jüri üyelerine otomatik olarak gönderilir.

| Current Tauihi/Casti                                                                                       | 21 02 2022 15:00                                                                                                    |  |
|----------------------------------------------------------------------------------------------------|----------------------------------------------------------------------------------------------------|--|
| Sinav Tarihi/Saati                                                                                         | : 31.03.2023 15:00                                                                                                    |  |
| Sınav Yeri                                                                                                 | : C2004                                                                                                    |  |
| nav Durumu                                                                                                 | : Öğrenci Sınava Katıldı                                                                                                    |  |
| Sınav Notu                                                                                                 | : 70                                                                                                    |  |
|                                                                                                    | : 🖒 Başarılı                                                                                                    |  |
| Sınav Sonucu                                                                                               | : 🗭 Başarılı<br>🖬 Kaydet                                                                                                    |  |
| Sınav Sonucu<br>Sınav Şekli                                                                                | : Daşarılı<br>Raydet<br>: Yüz Yüze                                                                                                    |  |
| Sınav Sonucu<br>Sınav Şekli<br>Sınav Şekli                                                                 | : Yüz Yüze<br>:                                                                                                    |  |
| Sınav Sonucu<br>Sınav Şekli<br>Sınav Şekli<br>Sınav Tarihi/Saati<br>Sınav Yeri / Sınav Lin                 | : Maşarılı<br>Kaydet<br>: Yüz Yüze<br>:                                                                                                    |  |
| Sınav Sonucu<br>Sınav Şekli<br>Sınav Şekli<br>Sınav Tarihi/Saati<br>Sınav Yeri / Sınav Lin<br>Sınav Durumu | : Yüz Yüze<br>: Yüz Yüze<br>: Inki : Inexisten in terminente in terminente i |  |

http://ebys.yildiz.edu.tr/Dogrulama/Index?EvrakNo=E.2303310005&ErisimKodu=db833575

Adım 9: Sistem üzerinden belirlenen sözlü sınav tarih akabinde danışman öğretim üyesi sisteme giriş yaparak öğrencisinin sınava katılma durumunu seçerek kaydetmelidir. Kayıt işlemi akabinde sözlü sınavı değerlendirme linki yeterlik sınav jüri üyelerine e-posta ile sistem tarafından gönderilecektir.

| 🞓 Yeterlik İşlemleri 🛛 🔺   | 🏝 Önerilen Yeterlik Jüri Üyeleri                              |  |  |  |  |
|----------------------------|---------------------------------------------------------------|--|--|--|--|
| Başvuru                    | ABD Komite Üyeleri Yeterlik Jüri Değerlendirmesi (Tamamlandı) |  |  |  |  |
| 🖹 Gelen Başvurular         |                                                               |  |  |  |  |
| 📧 Tez İzleme İşlemleri 🛛 🗸 | Yazılı Sınavı (Tamamlandı)                                    |  |  |  |  |
| 😰 Mezuniyet İşlemleri 🗸 🗸  | Sözlü Sınavı                                                  |  |  |  |  |
|                            | Sınav Şekli : Yüz Yüze                                        |  |  |  |  |
|                            | Sınav Tarihi/Saati : 29.03.2023 16:43                         |  |  |  |  |
|                            | Sınav Yeri / Sınav Linki : numaralı salon                     |  |  |  |  |
|                            | Sınav Durumu : Öğrenci Sınava Katıldı                         |  |  |  |  |
|                            | Henüz Sınav Yapılmadı                                         |  |  |  |  |
| $\frown$                   | Öğrenci Sınava Katıldı<br>Öğrenci Sınava Katılmadı            |  |  |  |  |

Süreç devamında jüri üyelerine sözlü sınavı not girişi için linki gönderilecektir. Kayıt işlemini onaylıyor musunuz?

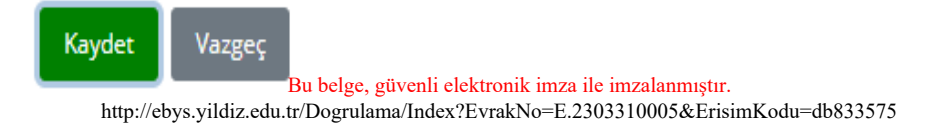

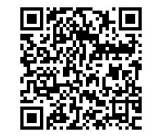

Adım 10: Yeterlik sınav jüri üyeleri e postalarına gelen yeterlik sözlü değerlendirme linkini tıklayarak değerlendirme ekranını açar.

| Yeterlik Sözlü Sınav Not Girişi Hk. 🦉 🗸 🔍 🔍                                                                                                    |                                 |  |  |  |  |
|----------------------------------------------------------------------------------------------------|---------------------------------|--|--|--|--|
|                                                                                                    |                                 |  |  |  |  |
| Yıldız Teknik Universitesi<br>Fen Bilimleri Enstitüsü                                                                                                    |                                 |  |  |  |  |
| Sn. DOÇ.DR.<br>Yeterlik Jürisinde yer aldığınız numaralı isimli doktora öğrencisinin 28.03<br>tarihinde yapılan sözlü sınavına ait değerlendirme işleminizi aşağıda yer alan link üzerinden yapabilirsiniz.<br>Değerlendirme linki: <u>http://194.27.98.10/fbe/Yeterlik/Index?isKomiteOrJuri=false&amp;isDegerlendirme=888d7</u><br>Katkılarınızından dolayı teşekkür ederiz. | .2023 11:22<br><u>a55-fdba-</u> |  |  |  |  |
| © 2015 - 2023 EBIS                                                                                                    | © 2015 - 2023 EBIS              |  |  |  |  |
| ← Yanıtla                                                                                                    |                                 |  |  |  |  |

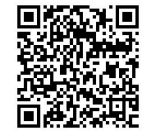

Adım 11: Değerlendirme ekranı aracılığı ile sınav jüri üyeleri öğrenciye verecekleri sözlü puanı ilgili alana girerek kaydetmelidir.

|                         | Yazılı Sınavı                                               |                                              |  |  |
|-------------------------|-------------------------------------------------------------|----------------------------------------------|--|--|
| 🖵 🛛 Ana Sayfa           | Sınav Tarihi/Saati                                          | : 28.03.2023 11:22                           |  |  |
| 📢 Duyurular             | Sınav Yeri                                                  | : hjk                                        |  |  |
|                         | Sinav Durumu                                                | : Öğrenci Sınava Katıldı                     |  |  |
| Sıkça Sorulan Sorular   | Sinav Notu                                                  | : 90                                         |  |  |
| 🖹 Salon Rezervasyonu    | Sinav Sonucu                                                | : 🖒 Başarılı                                 |  |  |
| 🖹 Belge Talep           | 🗸 📝 Sözlü Sınavı                                            | 📝 Sözlü Sınavı                               |  |  |
|                         | Sınav Şekli                                                 | : Yüz Yüze                                   |  |  |
| I alep Işlemleri        | Sınav Tarihi/Saati                                          | : 29.03.2023 16:43                           |  |  |
| 💼 🛛 Tez Danışmanı Öneri | Sınav Yeri / Sınav Linki                                    | i : numaralı salon                           |  |  |
| 🞓 Yeterlik İşlemleri    | Sinav Durumu                                                | : Öğrenci Sınava Katıldı                     |  |  |
| Basvuru                 | Başvuru Yeterlik Jüri Üyesi Öğrenci Sözlü Notu Giriş İşlemi |                                              |  |  |
|                         | Ad Soyad                                                    | : DOÇ.DR.                                    |  |  |
| Gelen Başvurular        | Üniversite                                                  | : Ajman University of Science and Technology |  |  |
| 🞓 Tez İzleme İşlemleri  | Sözlü Notu                                                  | : 🖬 Sözlü Notunu Kaydet                      |  |  |

Adım 12: Danışman dahil 5 jüri üyesinin vermiş olduğu puanların sistem tarafından aritmetik ortalaması alınır. Jüri üyelerince verilen sözlü puan ortalaması 50 üzerinde ise öğrenci sözlü aşamadan başarılı olmuş olur ve sistem tarafından yazılı ve sözlü puanlarının aritmetik ortalaması alınır. Yazılı ve sözlü ortalaması 70 ve üzeri olması durumunda öğrenci yeterlik sınavından başarılı olmuş olur. Başarılı veya başarısız olan öğrenci için sistem tarafından elektronik kodlu yeterlik değerlendirme tutanağı oluşturulur. Tutanağın ayrıca ıslak imzalanmasına gerek yoktur ancak <u>3 iş günü içinde Enstitüye EBYS aracılığı ile iletilmek üzere anabilim dalına teslim edilmesi gerekmektedir.</u>

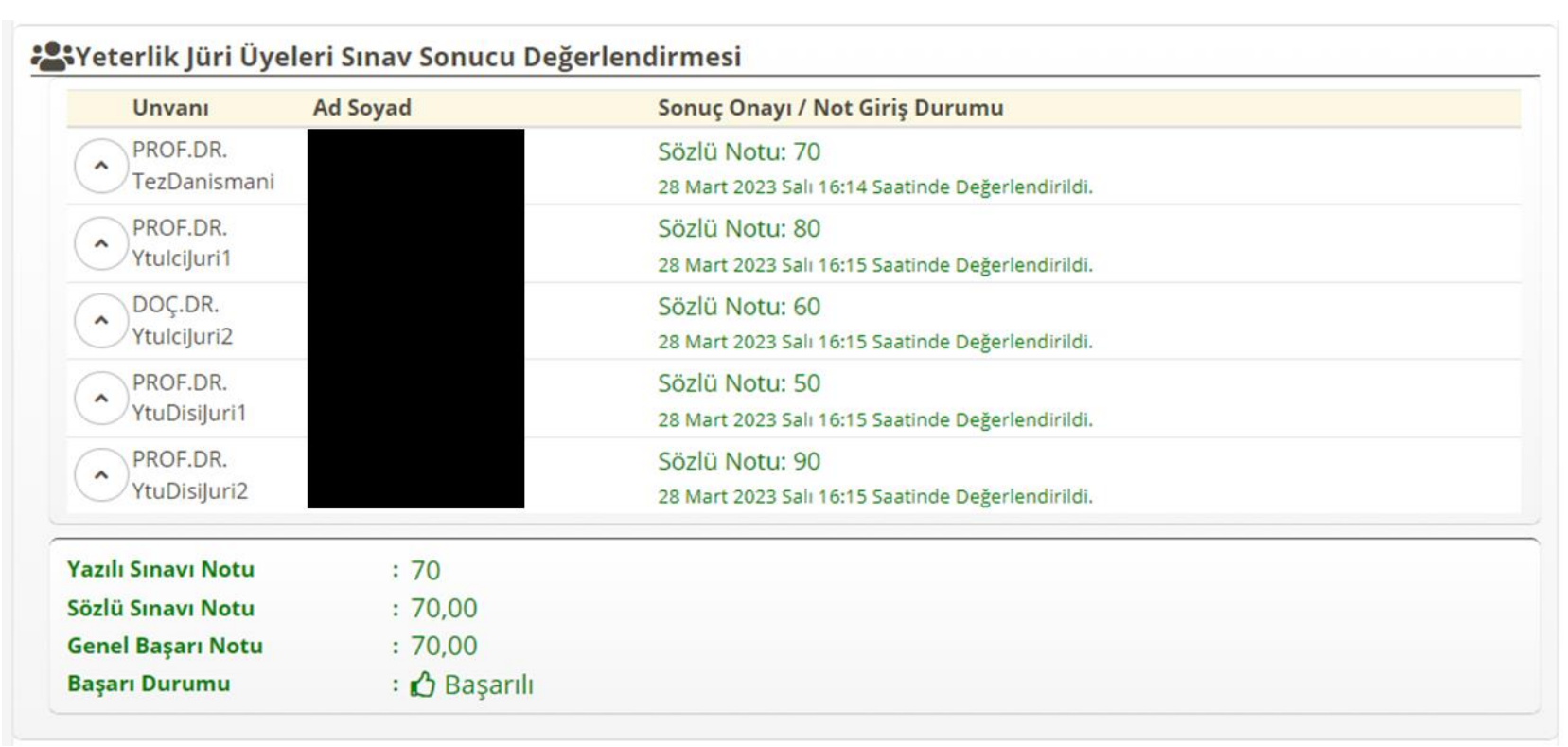

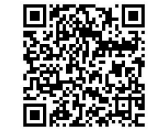